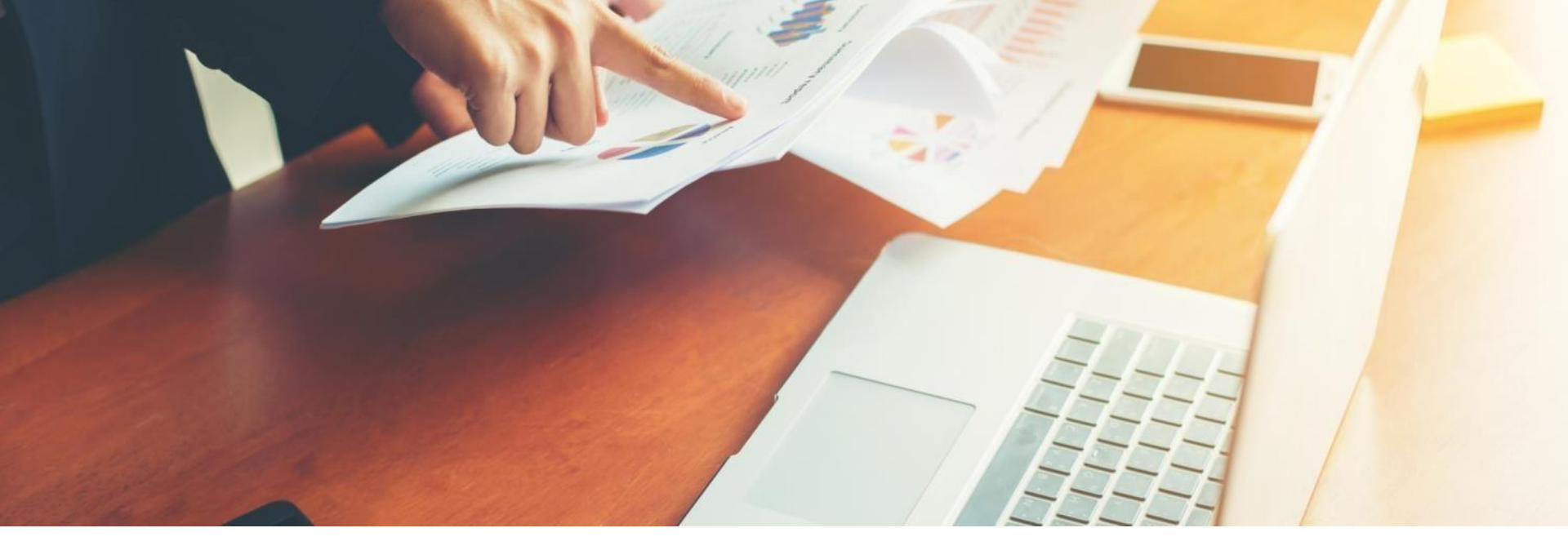

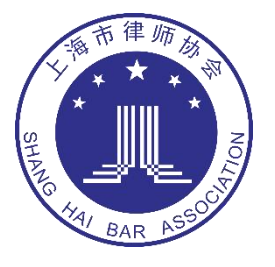

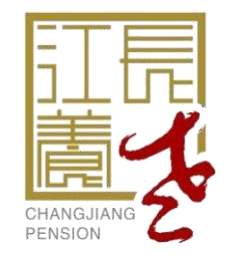

## 行业年金产品介绍

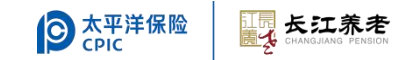

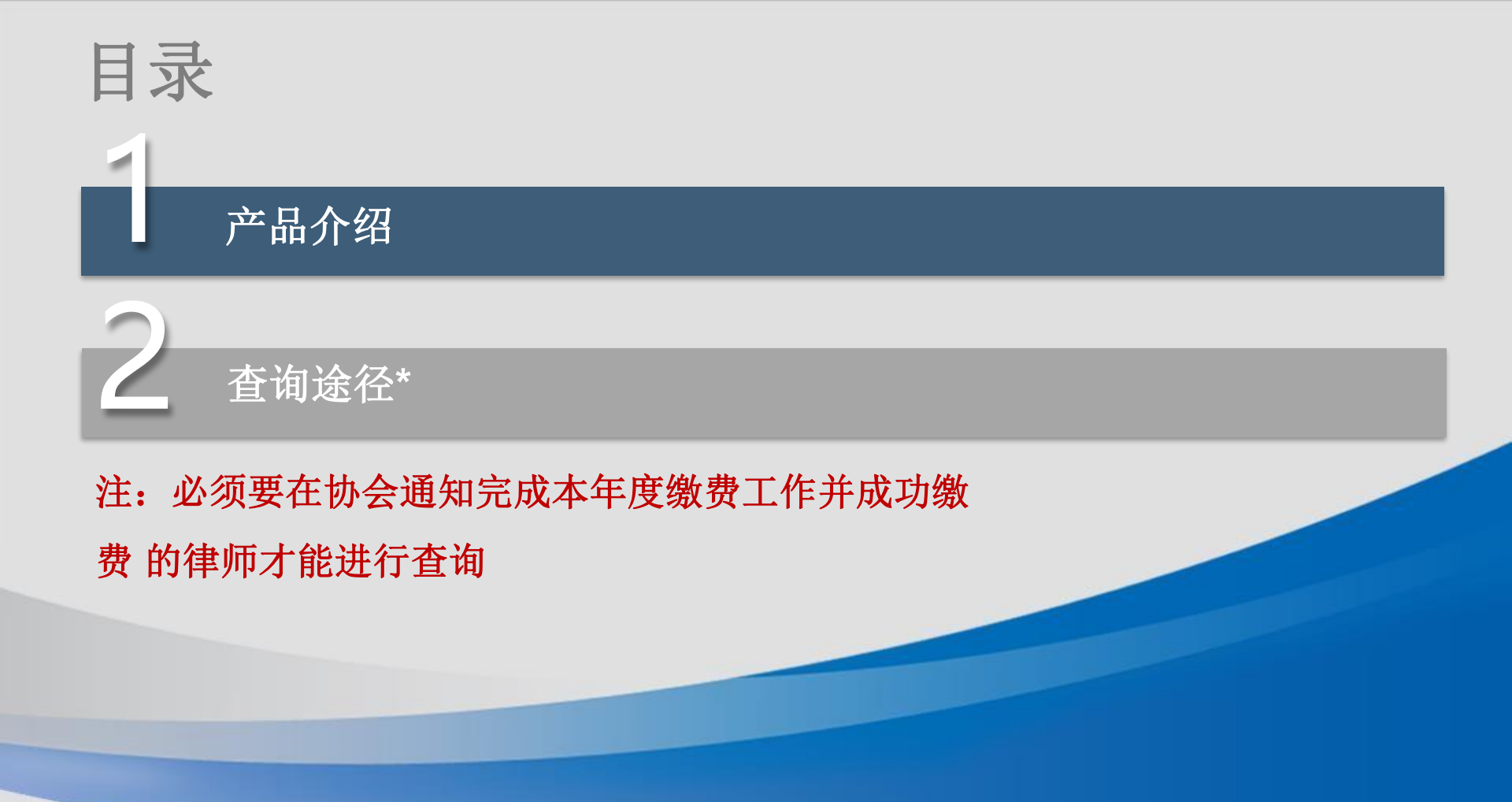

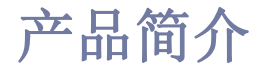

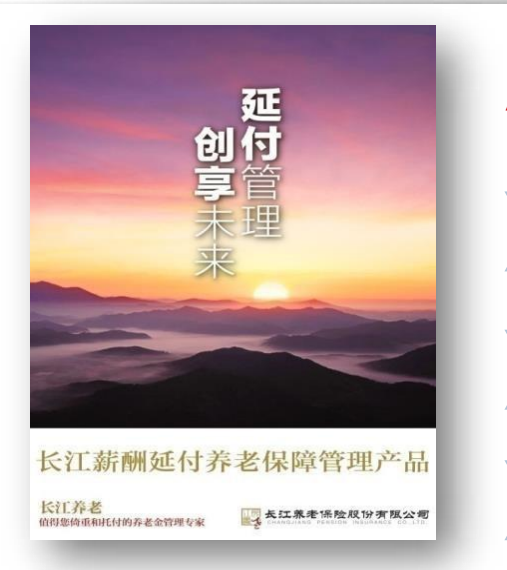

# 《中国保险报》 "2015年度养老保险产品" 管理人:长江养老 托管行:浦发银行 资金规模:80.8亿元 客户数:84家 个人账户数:10.3万人

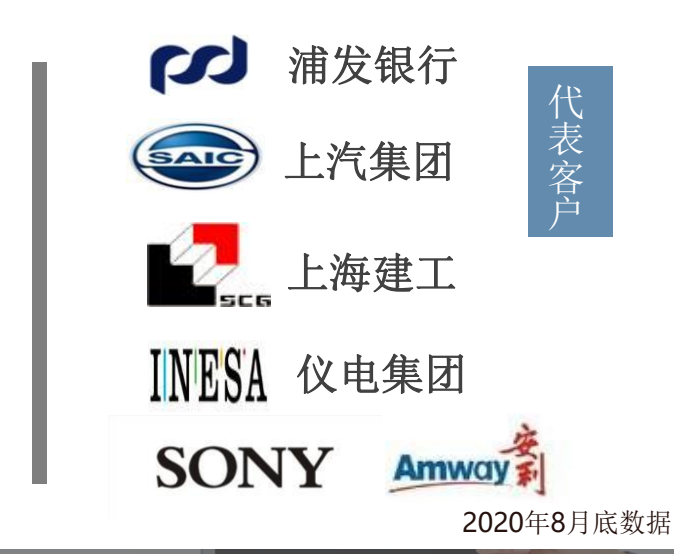

#### 产品合规

《养老保障管理业务管理办法》第三条:本办法所称养老保障 管理业务,.....包括方案设计、受托管理、账户管理、投资管理、 待遇支付、薪酬递延、福利计划、留才激励等服务事项。

# 监管合规

经过国家审计署、各地方银保监局、外部专业审计 机构的检查与审计,确保合规性。

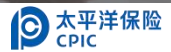

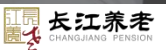

一、信托管理模式

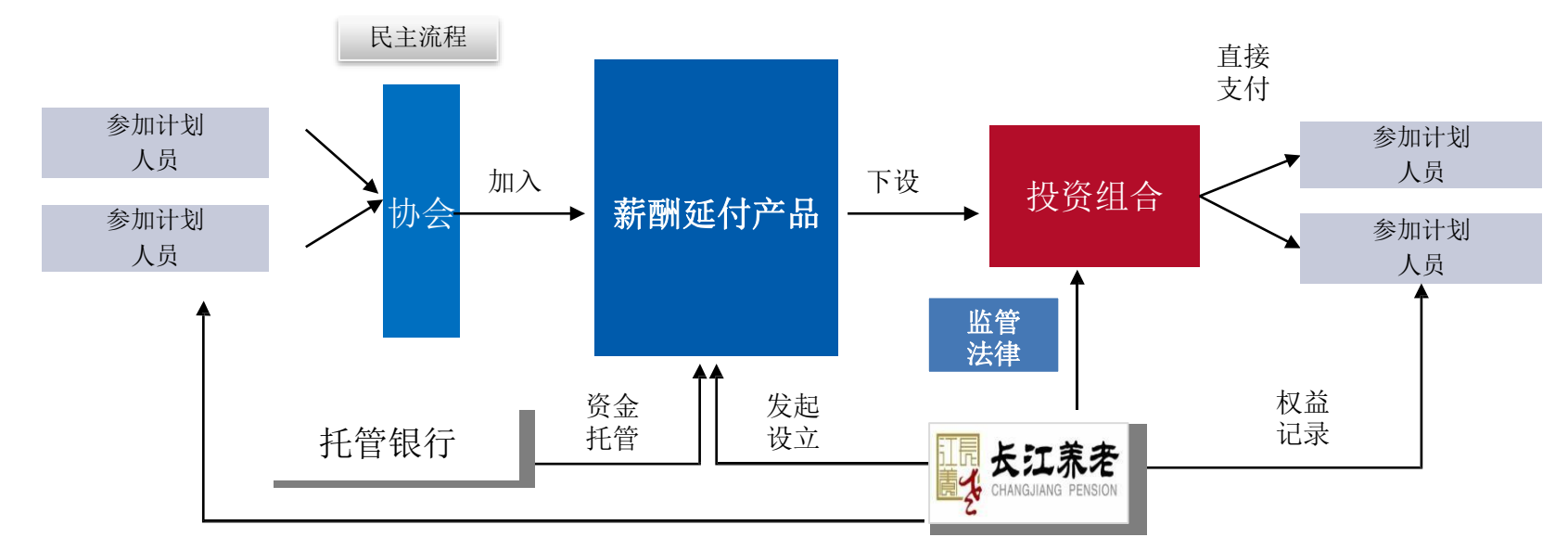

建立个人账户

- □ 信托管理模式:
- 资产独立、钱权分离、责任明晰
- 资金实际托管在银行,不计入管理机构资产负债表不受管理机构经营情况影响

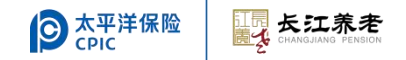

二、投资风险揭示

#### 中国保险监督管理委员会文件

保监发 [2015] 73号

中国保监会关于印发《养老保障管理业务 管理办法》的通知

各养老保险公司:

为促进保险业积极参与多层次养老保障体系建设,推动养老 保障管理业务持续健康发展,保护养老保障管理业务活动当事人 的合法权益,我会制定了《养老保障管理业务管理办法》,现予印 发,请遵照执行。

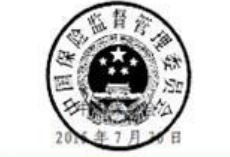

- ▶ 第四十九条规定:养老保险公司及其从业人员开展养 老保障管理业务,不得有以下行为:(二)向客户做 出保证其资金本金不受损失或者承担损失的承诺;
- ▶ 第五十条规定:养老保险公司自身不得对养老保障管 理基金的投资收益承担任何形式的保证责任,不得在 管理合同和产品设计中列入投资收益保证条款。

法律法规不予保本

因此不再存在原有保本概念

#### 三、历史投资业绩

| 投资组合      | 安心延付           |
|-----------|----------------|
| 资产比例      | 固定收益组合         |
| 2014.7-12 | 3.03%          |
| 2015      | 6.29%          |
| 2016      | 4.54%          |
| 2017      | 4.69%          |
| 2018      | 6.56%          |
| 2019      | 5.48%          |
| 2020      | 4.72%          |
| 2021      | 4.79%          |
| 2022      | 2.56%          |
| 2023.6    | 2.16%          |
| 累计收益      | <b>54.89</b> % |
| 复利年化      | 5%             |

#### 2015年以来央行存款利率

| 各项存款利率(银行信息港提供) | 利率   |
|-----------------|------|
| 活期存款            | 0.35 |
| 整存整取定期存款        | 利率   |
| 三个月             | 1.10 |
| 半年              | 1.30 |
| 一年              | 1.50 |
| 二年              | 2.10 |
| 三年              | 2.75 |

#### 费后收益,历史业绩仅供参考,不作为未来承诺

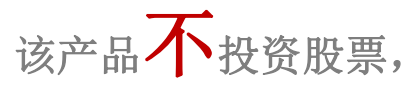

分散投资于银行存款及**AA+**以上的信用债及政府 债 等低风险资产,将市场风险降低至极低水平

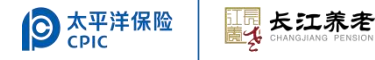

#### 退休领取

- 条件: 达到中国大陆法定退休年龄
- 领取方式: 缴存本金及收益全部领取
- 领取渠道: 手机自助或携带材料前往上海市律师协会申请
- 协会代办所需材料:身份证正反面复印件(男未满60女未满50还需提供退休证复印件)、领款银行卡正面复印件

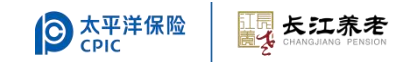

#### 提前领取

- 条件: 每笔资金运作满一年
- 领取方式:产品内运作已满一年的缴费
- 领取渠道: 手机自助

#### 不再执业领取

- 条件: 不再执业或离开上海执业
- 领取方式: 缴存本金及收益全部领取
- 领取渠道:前往上海市律师协会申请
- 协会代办所需材料: 身份证正反面复印件、领款银行卡正面复印件

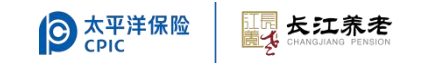

#### 身故领取

- 条件: 派出所出具死亡证明
- 领取方式: 缴存本金及收益全部领取
- 领取渠道:携带材料前往上海市律师协会申请
- 协会代办所需材料:死亡证明、领款人身份证正反面复印件、领款人与死者关系证明、领款银行卡正面复印件
- 指定受益人还需提供的材料:经公证有效的遗嘱、第一顺位继承人死亡或放弃 权益声明等

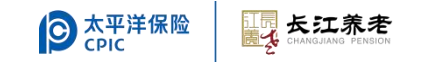

五、费用

- ■初始费:每笔缴费的1%直接扣收
- ■管理费:账户总资产0.265%/年,收益内扣
- ■领取费用:无
- ■其他费用:无

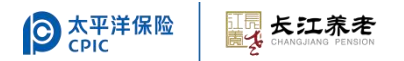

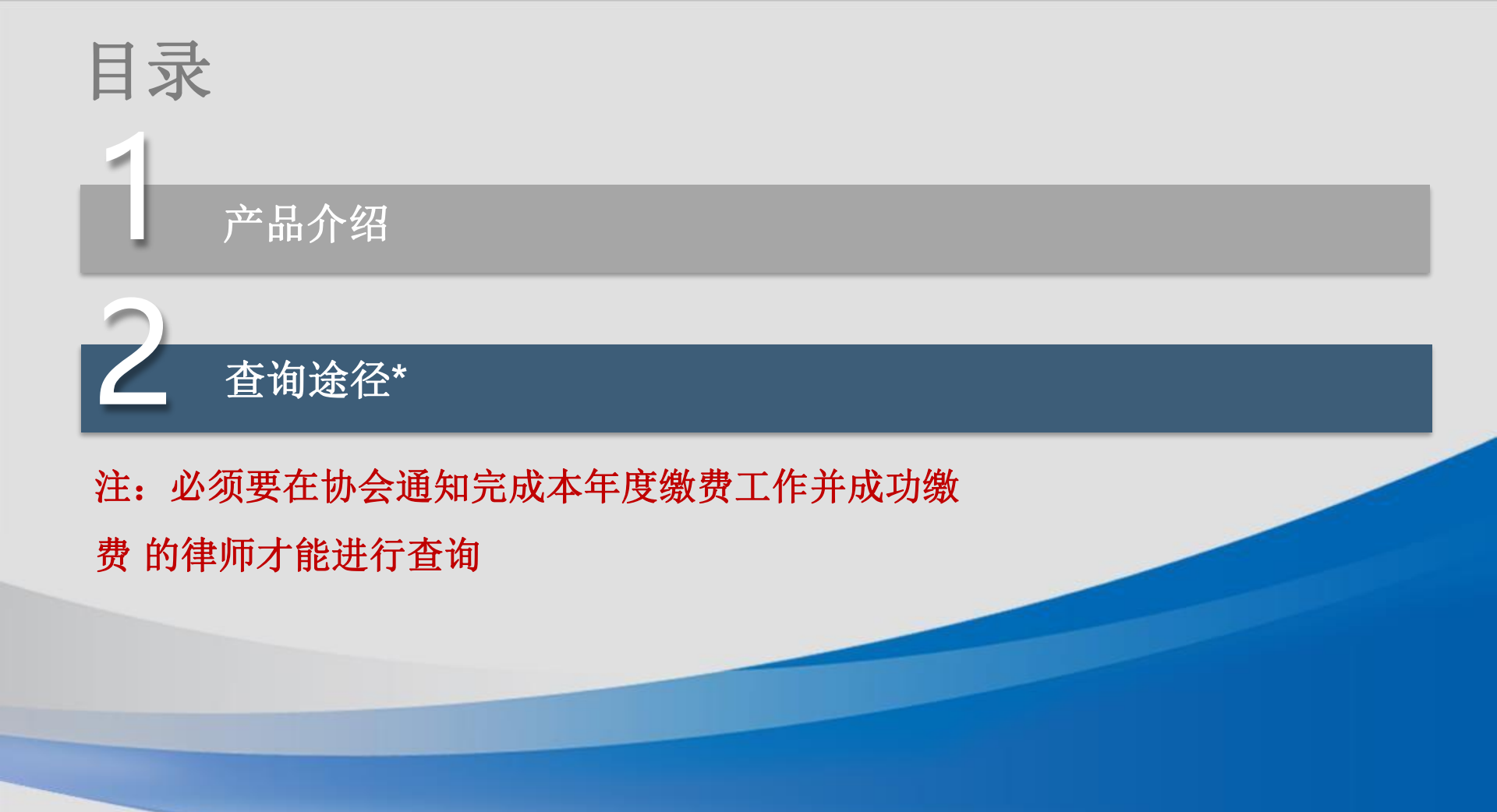

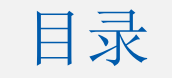

# 01 平台入口和功能概要02 账户服务(注册/登录/密码)03 团养服务(查询/受理)

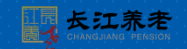

# 01 平台入口和功能概要

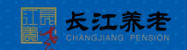

#### 【平台入口】长江养老官方微信入口

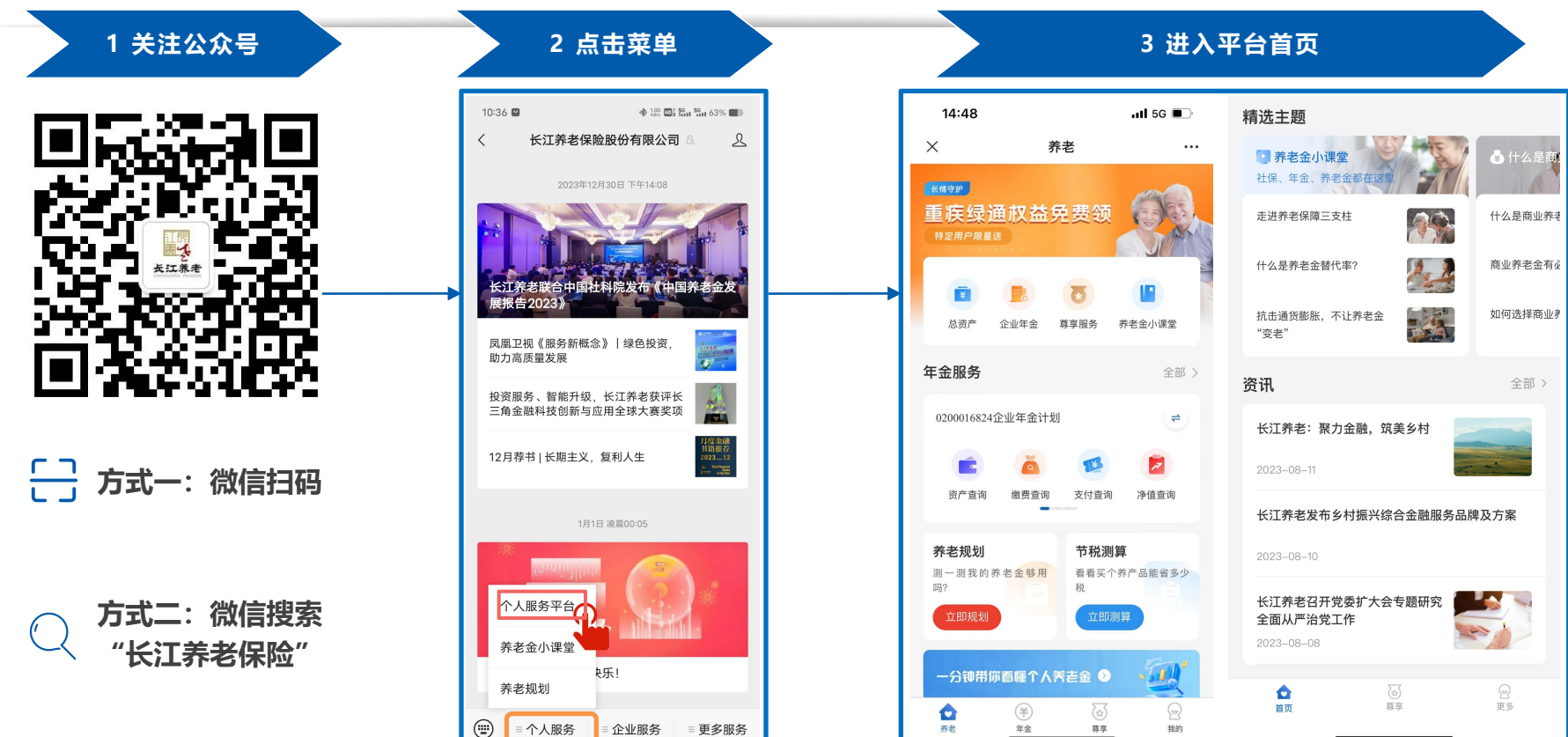

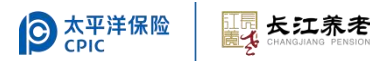

02 账户服务(注册/登录/密码)

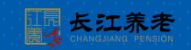

【登录】

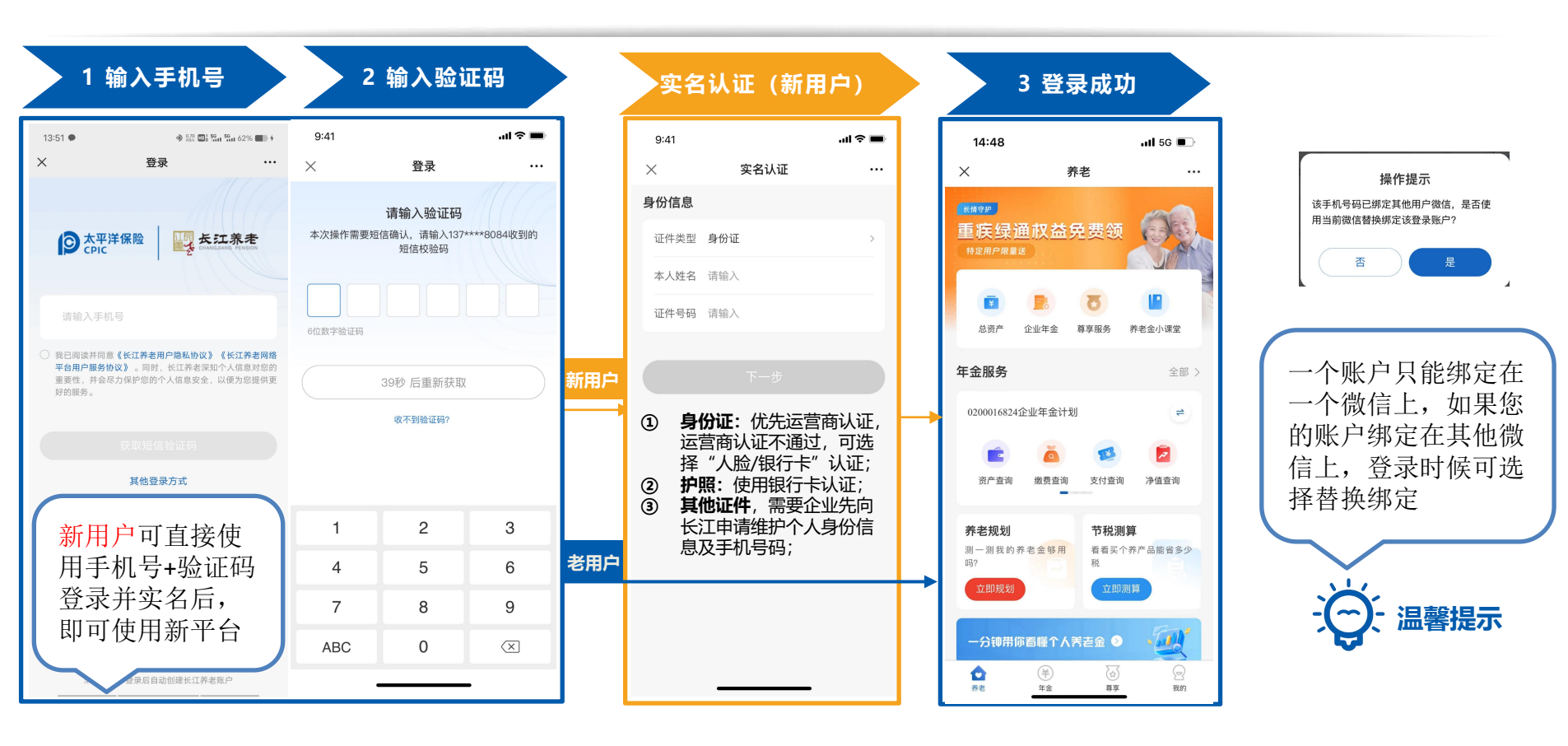

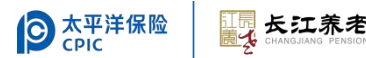

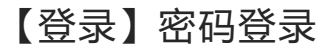

| 1 切换登录方式                                                                        | 2 箱                                        | 2 输入账户密码 3 登录                                             |                                         |                                                                                                    |                             |  |
|---------------------------------------------------------------------------------|--------------------------------------------|-----------------------------------------------------------|-----------------------------------------|----------------------------------------------------------------------------------------------------|-----------------------------|--|
| 13:51 • 🔶 😳 🖽 🖬 62%                                                             | 6 🗰 + 13:52 🜑                              | 🚸 👯 🖬 💱 🖬 💱 62%                                           |                                         |                                                                                                    | .11 5G 🔲                    |  |
| X 登录                                                                            | ··· ×                                      | 登录                                                        | ···· ×                                  | 养老                                                                                                    |                             |  |
| S 太平洋保险<br>CPIC CPIC CONSIGNATION                                               | き<br>() 大平洋<br>() た戸に                      |                                                           | 重庆绿                                     | 通权益免费领<br>■ <sup>∞</sup>                                                                                                    |                             |  |
| 请输入手机号                                                                          | 请输入手机号                                     |                                                           | 「「「」」の「「」」の「「」」の「「」」の「「」」の「「」」の「「」」の「「  | 正         支           企业年金         尊享服务                                                                                                    | 养老金小课堂                      |  |
| → 我已阅读并同意《长江养老用户隐私协议》《长江养<br>平台用户服务协议》。同时,长江养老深知个人信息<br>重要供,并会尽力保护您的个人信息安全,以便为您 | <b>老网络</b><br>财您的<br>提供更                   |                                                           | ~ 年金服务                                  |                                                                                                    | 全部 >                        |  |
| <b>好印服务。</b><br>获取短信绘证码                                                         | ○ 我已阅读并同意<br>平台用户服务协议<br>重要性,并会尽力<br>好的服务。 | (长江养老用户隐私协议》《长江养<br>义》。同时,长江养老深知个人信息<br>2(保护您的个人信息安全,以便为您 | <b>老网络</b><br>対您的<br>提供更                | 4企业年金计划                                                                                                    | =                           |  |
| 其他登录方式                                                                          |                                            |                                                           | 资产查询                                    | 鐵费查询 支付查讨                                                                                                    | 旬 净值查询                      |  |
|                                                                                 | 还没账号? 去注册                                  | 志道                                                        | 2 <b>密码 养老规划</b><br>测一测我的<br>吗?<br>立即规划 | 市     市     市     税       日     赤     老     等     用       日     市     市     市     日       日     市     市     日     日       日     市     市     日     日       日     市     日     日     日       日     日     日     日     日       日     日     日     日     日 </td <td><b>則算</b><br/>个养产品能省多少<br/>測算</td>                                                                                                    | <b>則算</b><br>个养产品能省多少<br>測算 |  |
|                                                                                 |                                            |                                                           | 一分钟带                                    | 你看懂个人莠老金 🔇                                                                                                    |                             |  |
| 未注册用户登录后自动创建长江养老账户                                                              |                                            | 其他登录方式                                                    | 100 A                                   | <ul> <li>(半)</li> <li>(中)</li> <li>(中)</li> <li>(h)</li> <li>(h)</li> <li>(h)</li> <li>(h)</li> <li>(h)</li> <li>(h)</li> <li>(h)</li> <li>(h)</li> <li>(h)</li> <li>(h)</li></ul> | 会我的                         |  |

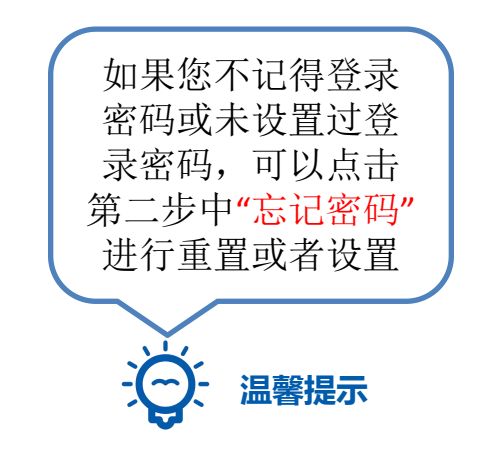

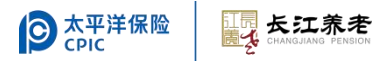

### 【注册1】用户注册和实名认证

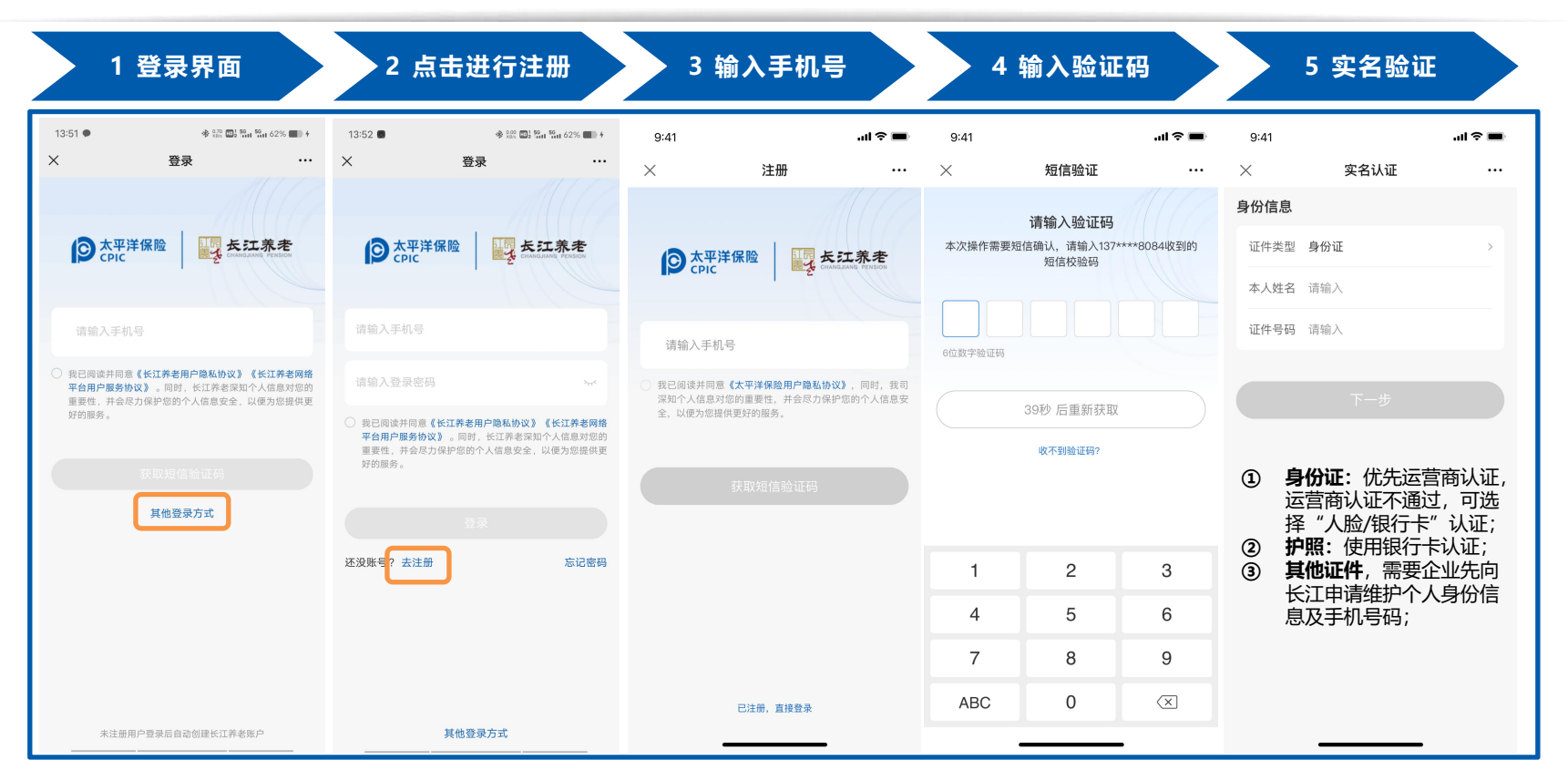

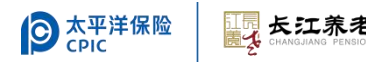

### 【注册2】用户注册和实名认证

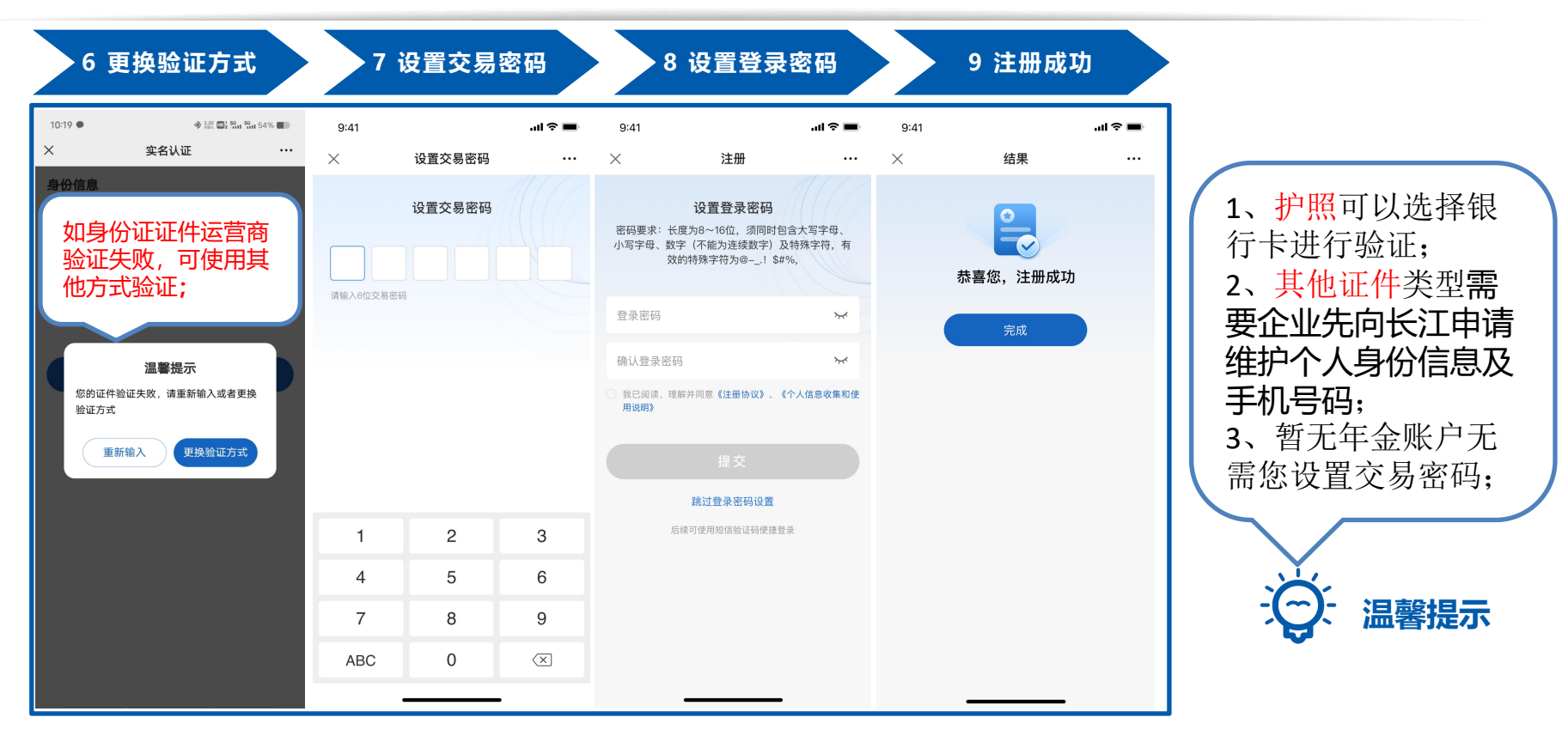

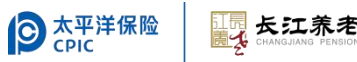

#### 【交易密码】重置交易密码

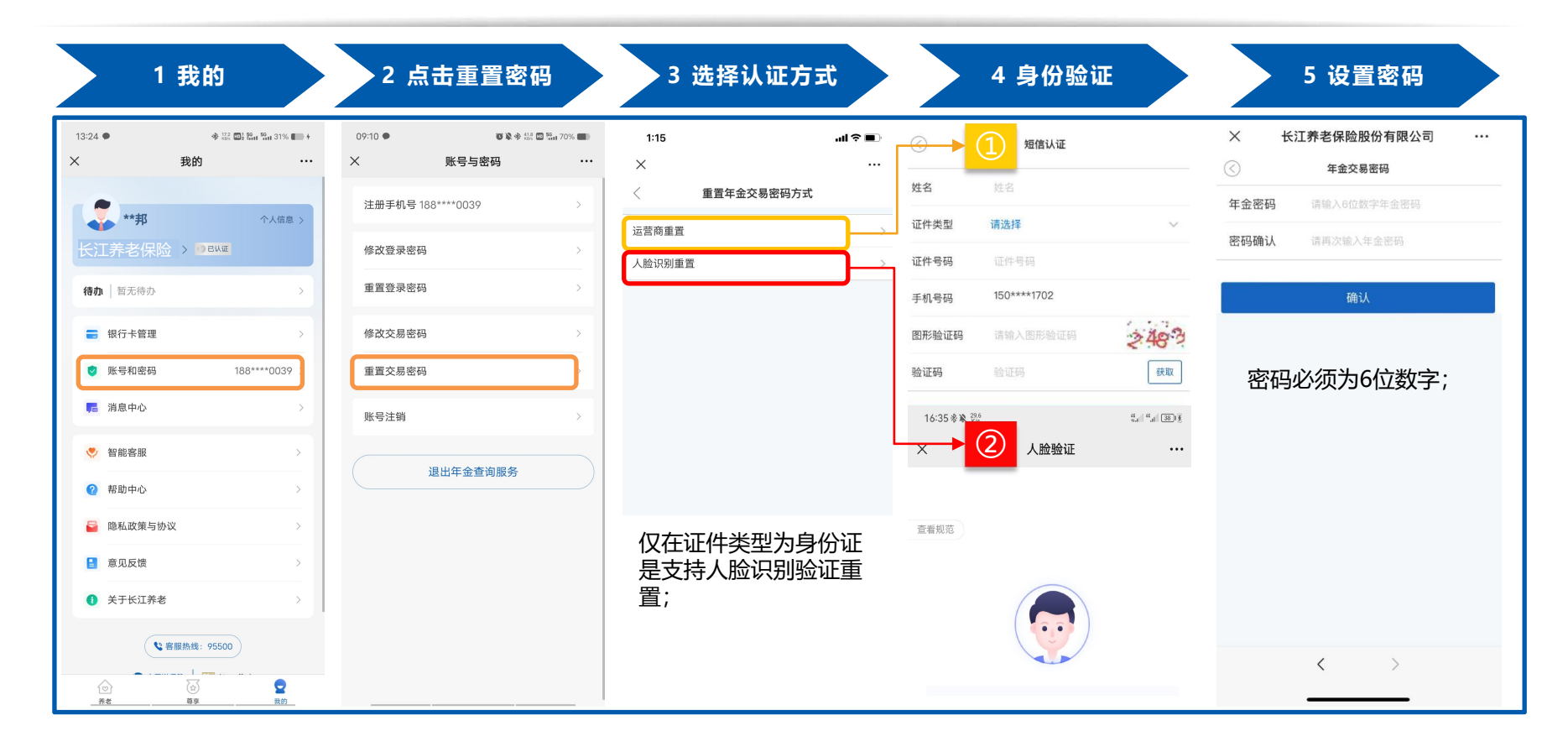

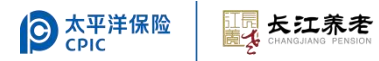

03 团养服务(查询/受理)

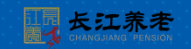

#### 团养服务入口

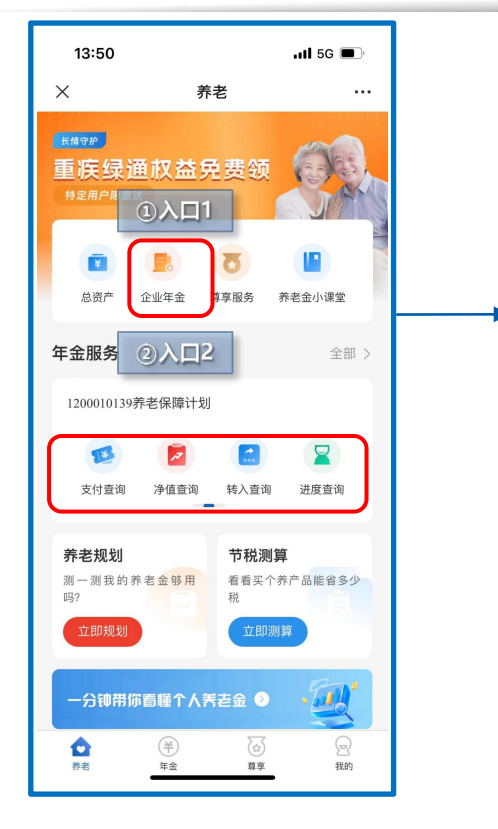

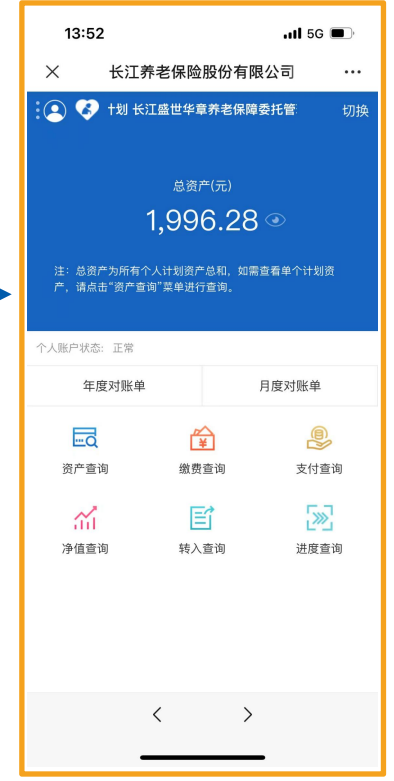

#### ◆ 业务查询

年度对账单、月度对账单、资产查询、 缴费查询、支付查询、净值查询、转 入查询;

#### ◆ 业务办理

个人领取。 〇 温馨提示 不同团体养老保障 根据业务实际情况 及设置情况,实际 展示菜单会有所差 异。

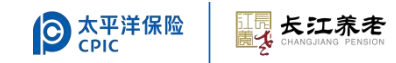

团养服务开通

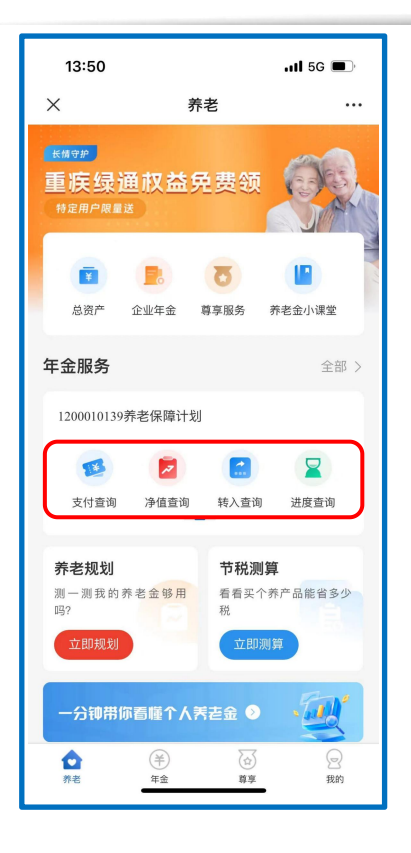

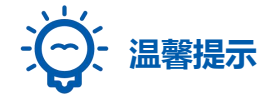

如您登录的用户信息与已 建立团养账户的证件信息 一致时,系统会<mark>自动关联</mark> 显示年金账户:

1、如证件三要素一致, 员工可查询,保留账户可 办理及查询。

2、如证件类型、证件 号码一致,姓名不一致, 则仅可查询。

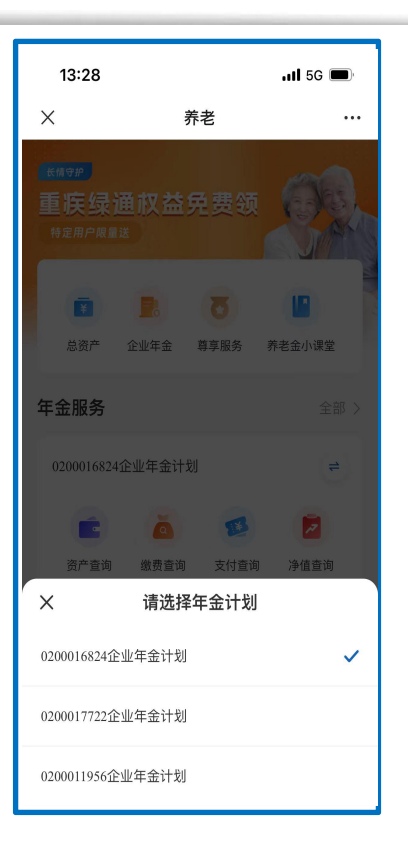

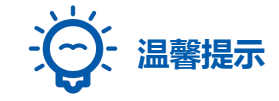

如您有多个年金/ 团养账户,可进 行账户切换,选 择所需要查询/办 理业务的计划

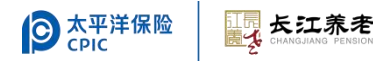

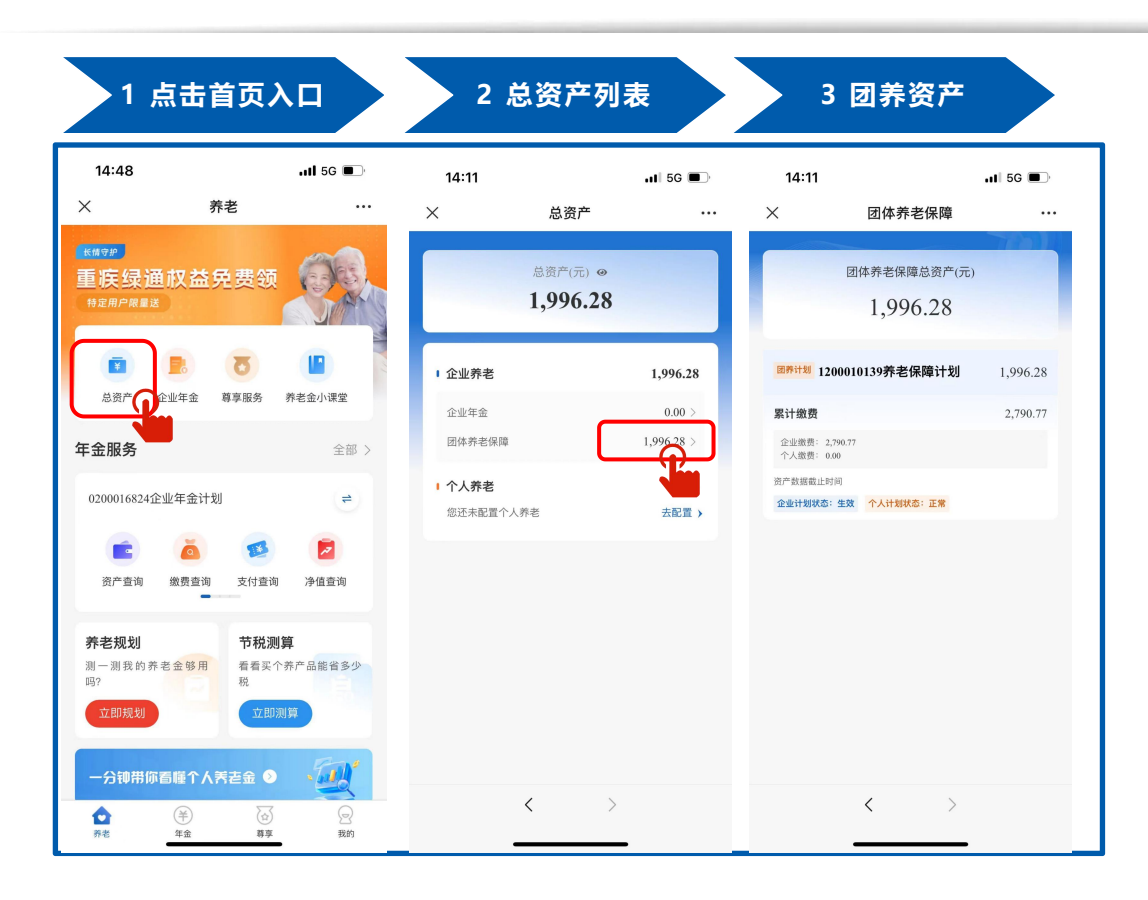

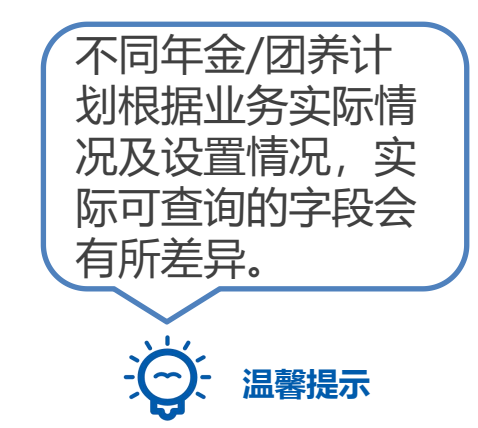

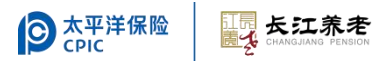

| 1 点击首页                                  |                              | 2 资产查                                      | <b>查询</b> 界面                 |            | 3账,                                | ⊐详情                        |       |
|-----------------------------------------|------------------------------|--------------------------------------------|------------------------------|------------|------------------------------------|----------------------------|-------|
| 13:50<br>× 养老                           | <b>1 5</b> 6 🗩               | 13:52<br>※ 长江养老保附                          | ↓1 5G 0                      | ■⊃<br>     | 13:52<br>× 长江养老保障                  | ↓1 5G ■<br>金股份有限公司         | )<br> |
| <mark>₭₩♡₽</mark><br>重疾绿通权益免费           | <del>1</del>                 | < 资7                                       | *查询                          | *          | 台前     长江盛世华章养                     | 资 <b>产查询</b><br>老保障委托管理产品  | #     |
| 特定用户架重送<br>()<br>総资产 企业年金 募享服分          | <b>上</b><br>务 养老金小课堂         | 长江盛世华章养 <del>;</del><br>总资<br><b>1,9</b> 9 | 些保障委托管理产品<br>評(元)<br>96.28 ④ | Ľ          | 企业缴费<br><sup>总市值</sup><br>1,996.28 | 未归属账户<br>最近定价日<br>20231130 |       |
| 年金服务                                    | 全部 >                         | 企业缴费未归属账户:<br>市值(元)199628                  | 0                            | → <u> </u> | 现金                                 |                            | 0     |
| 1200010139养老保障计划                        |                              | WEOD 1,000.20                              |                              |            | 単位净值                               |                            | 1     |
| ■ ● ● ● ● ● ● ● ● ● ● ● ● ● ● ● ● ● ● ● | <b>ご</b> 道<br>変 御<br>数 费 查 询 |                                            |                              | 1          | 市值<br>  长江现金増值投资账户                 |                            | 0     |
| 养老规划 节                                  | 税测算                          |                                            |                              | 1          | 份额                                 | 1,663.567                  | 735   |
| 测一测我的养老金够用 看看<br>吗? 税                   | fl买个养产品能省多少                  |                                            |                              |            | 单位净值                               | 1006                       | 1.2   |
| 立即规划<br>一分钟带你着睡个人 <b>芳</b> 老金           |                              |                                            |                              |            | 12 184                             | 1,990                      |       |
| 許老         年金                           | 傳享         我的                | <                                          | >                            |            | <                                  | >                          |       |

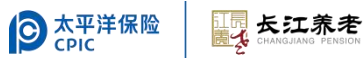

| 1 点击首页入口                        | 2 缴费查询界面 3 账户详情                                                       |            |                |                    |
|---------------------------------|-----------------------------------------------------------------------|------------|----------------|--------------------|
| 13:50 .itl 5G 🗩                 | 13:53                                                                 | .II 5G 🔳   | 13:53          | .11 5G 🔳)          |
| × 养老 …                          | × 长江养老保险朋                                                             | 设份有限公司 ··· | × 长江养老保险       | <b>社股份有限公司</b> ··· |
| Kinger                          | 〈 缴费查                                                                 | 简 🔺        | 会 総 教          | <b>赴查询</b> 返回      |
| 重疾绿通权益免费领                       | 长江盛世华章养老伢                                                             | R障委托管理产品   | 长江盛世华章养老       | 8保障委托管理产品          |
| 特定用户版量这                         | 记账日期 缴费类                                                              | 型 总金額      | 缴费申请区间         | 202206202206       |
| 💼 🖪 🐻 📳                         | 20220712 直接缴费                                                         | 费 223.05 > | 繳费类型           | 直接缴费               |
| 总资产 企业年金 尊享服务 养老金小课堂            | 20220621 直接缴费                                                         | 223.05     | 繳费申请金额         | 223.05             |
| <b>年金服务</b> 全部 >                | 20220517 直接缴费                                                         | 费 223.04   | 初始费            | 1.11               |
|                                 | 20220419 直接缴费                                                         | 费 223.06 > | 做费记账全额         | 221.94             |
| 1200010139乔老保障计划                | 20220315 直接繳費                                                         | 唐 212.43 > | SALUE AN TE BA | 221.34             |
| 🛢 🛢 💼 🙇                         | 20220222 直接缴费                                                         | 费 212.43 > | 企业已归属账户记账金额    | 0.00               |
| 年度对账单 月度对账单 资产查询 鐵费查爾           | 20220117 直接缴费                                                         | 费 212.43 > | 企业未归属账户记账金额    | 221.94             |
| 差书和别 关税测算                       | 20211214 直接繳費                                                         | 费 212.43 > | 个人缴费账户记账金额     | 0.00               |
| 刘一测我的养老金够用 看霍文个养产品能省多少          | 20211123 直接缴费                                                         | 费 212.43 > |                |                    |
|                                 | 20011015 古坟做身                                                         | B 010.40 V |                |                    |
|                                 | 建账以来累计缴费(元): 2,790.77<br>建账以来企业缴费部分(元): 2,790.<br>建账以来个人缴费部分(元): 0.00 | .77        |                |                    |
| ▲ (音) (3)<br>所定 <u>年金</u> 再平 鉄約 | <                                                                     | >          | <              | >                  |

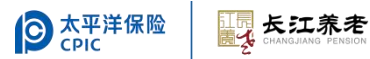

#### 业务查询·对账单查询

| 13:47            | ull 5G 🔳     | 15:46         | ø      | 🕸 🗢 2.12 🔟 😭 | 78% 🔳      | 15:47   |           | <b>0 % *</b> 240 <b>0</b> 5 | 78% 🔳      |
|------------------|--------------|---------------|--------|--------------|------------|---------|-----------|-----------------------------|------------|
| × 养老             |              | × 长江养者        | 皆保险股份有 | 限公司          |            | ×       | 长江养老保险股份  | 分有限公司                       |            |
|                  |              | <             | 年度对账单  |              |            | <       | 月度对账      | 单                           |            |
| 重库绿通权益免费领        | 6303         | 长江薪酬          | 延付养老保障 | 管理产品         |            |         | 长江薪酬延付养老俄 | R障管理产品                      |            |
|                  | A A A        | 项目            | 企业部分   | 个人部分         | 合计         |         | 月度对账单     | C.                          |            |
|                  |              | 2018年1月1日余额   | 0.00   | 41,177.56    | 41,177.56  | 项目      | 企业部分      | 个人部分                        | 合计         |
| <b>a b b</b>     |              | 缴费            | 0.00   | 0.00         | 0.00       | 2018年2月 | 0.00      | 41,281.93                   | 41,281.93  |
| 总资产 企业年金 尊享服务    | 养老金小课堂       | 转入            | 0.00   | 0.00         | 0.00       | 繳费      | 0.00      | 0.00                        | 0.00       |
|                  |              | 分配/调整         | 0.00   | 0.00         | 0.00       | 转入      | 0.00      | 0.00                        | 0.00       |
| 金服务              | 全部 >         | 支付/转出         | 0.00   | -17,118.04   | -17,118.04 | 分配/调整   | 0.00      | 0.00                        | 0.00       |
|                  |              | 支付对应税金        | 0.00   | 0.00         | 0.00       | 支付/转出   | 0.00      | -17,118.04                  | -17,118.04 |
| 0200016824企业年金计划 | =            | 投资收益          | 0.00   | 1,606.60     | 1,606.60   | 投资收益    | 0.00      | 246.87                      | 246.87     |
|                  |              | 2018年12月31日余额 | 0.00   | 25,666.12    | 25,666.12  | 2018年3月 | 0.00      | 24,410.76                   | 24,410.76  |
| 年度对账单 日度对顾       |              |               |        |              | Ø          |         |           |                             | 0          |
|                  |              | 查询            | 历史年度对则 | K单           |            |         | 杏海历中日度    | 对账单                         |            |
| 养老规划 节税测         | 管            |               |        |              |            |         | -6///2/// |                             |            |
| 测一测我的养老金够用 看看买   | ▶<br>养产品能省多少 |               |        |              |            |         |           |                             |            |
| 吗? 税             |              |               |        |              |            |         |           |                             |            |
| 立即规划<br>立即       | 则算           |               |        |              |            |         |           |                             |            |
|                  | $\bigcirc$   |               |        |              |            |         |           |                             |            |

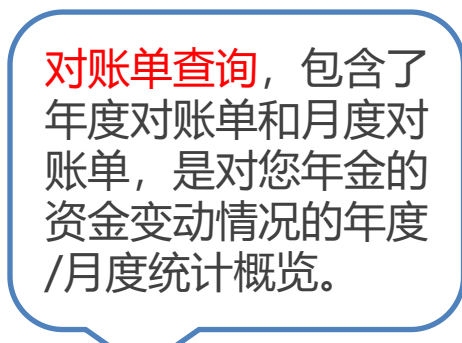

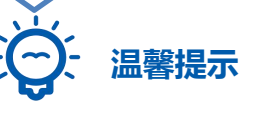

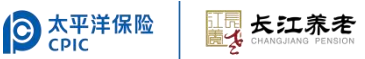

#### 业务查询·支付查询

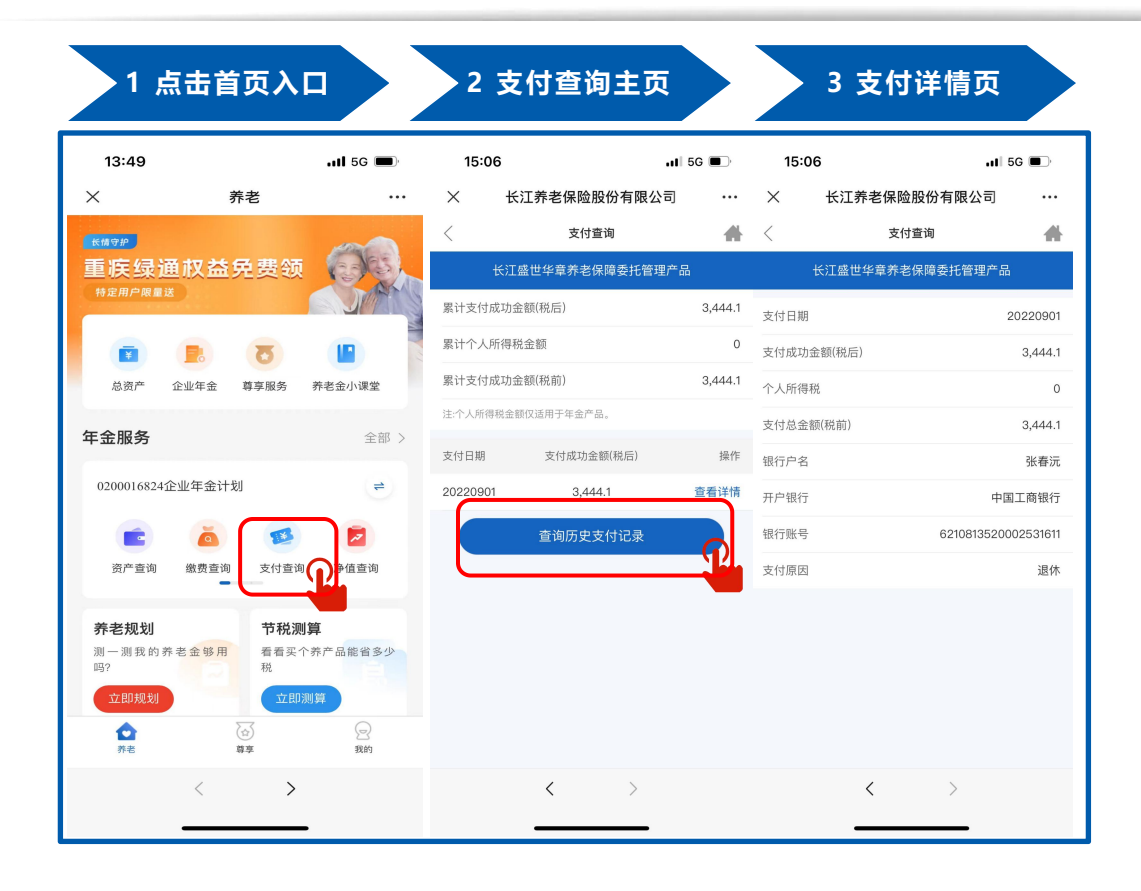

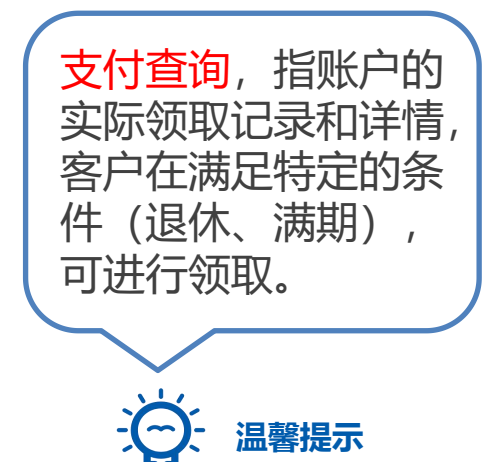

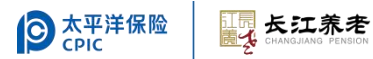

#### 业务办理·验证流程

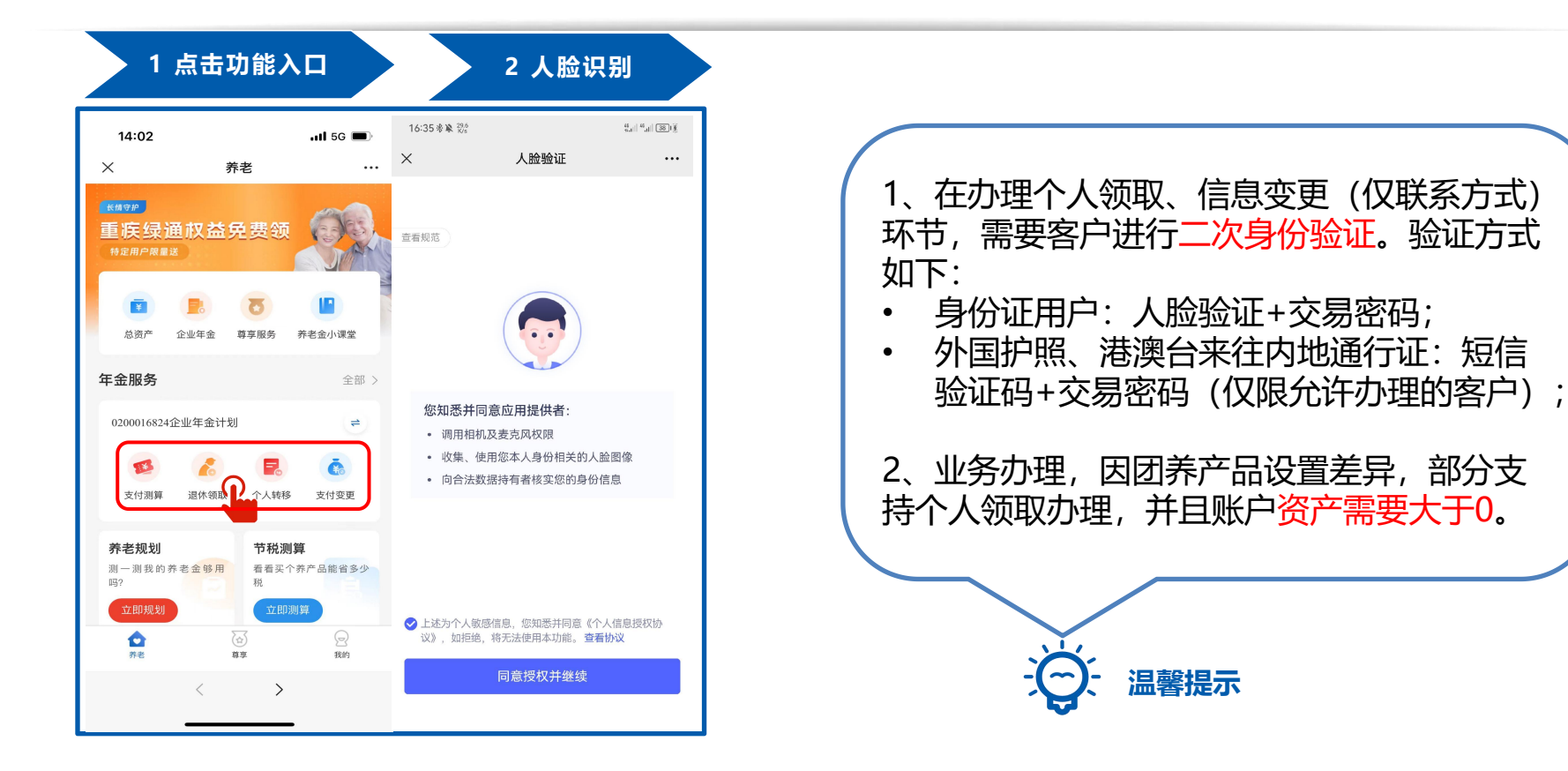

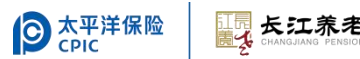

#### 业务办理·自助领取

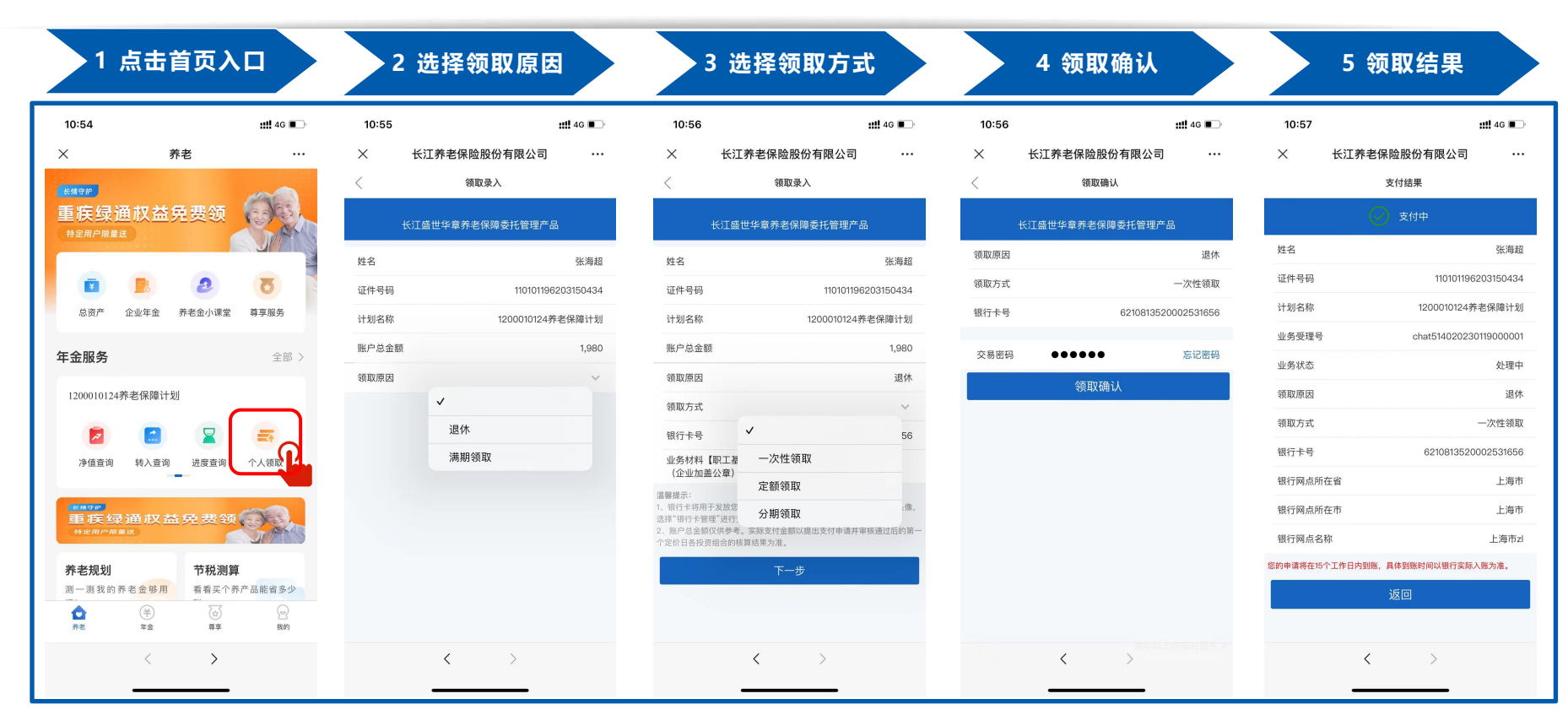

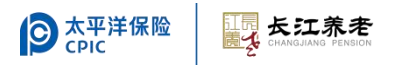

#### 附:长江养老介绍1

- □ 成立时间: 2007年5月18日
- □ 注册资本: 2017年增资至人民币30亿元
- □ 成立背景:承接政府补充养老转移的历史使命
- 2014年实现当年盈利,是业内首家养老金业务实现盈利的机构,2015,
   2016以及2017年连续3年年度盈利过亿,并率先实现累计盈利。
- □ 2015年底,公司全面融入中国太平洋保险,向综合型养老资产管理机构转型

#### 中共中央总书记,时任上海市市委书记习近平同志为长江养老成立发来贺词

祝贺长江养老保险股份有限公司成立。希望公司认真贯彻落实科学发展观,牢固 树立"诚信负责、稳健发展"的理念,本着受人之托、代人理财的原则,严格制度、 规范管理、专业运作、防范风险,为企业职工管好财、理好财,为推动上海社会保障 事业健康发展,促进和谐社会建设做出贡献。

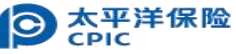

2007.5.12

附:长江养老介绍2

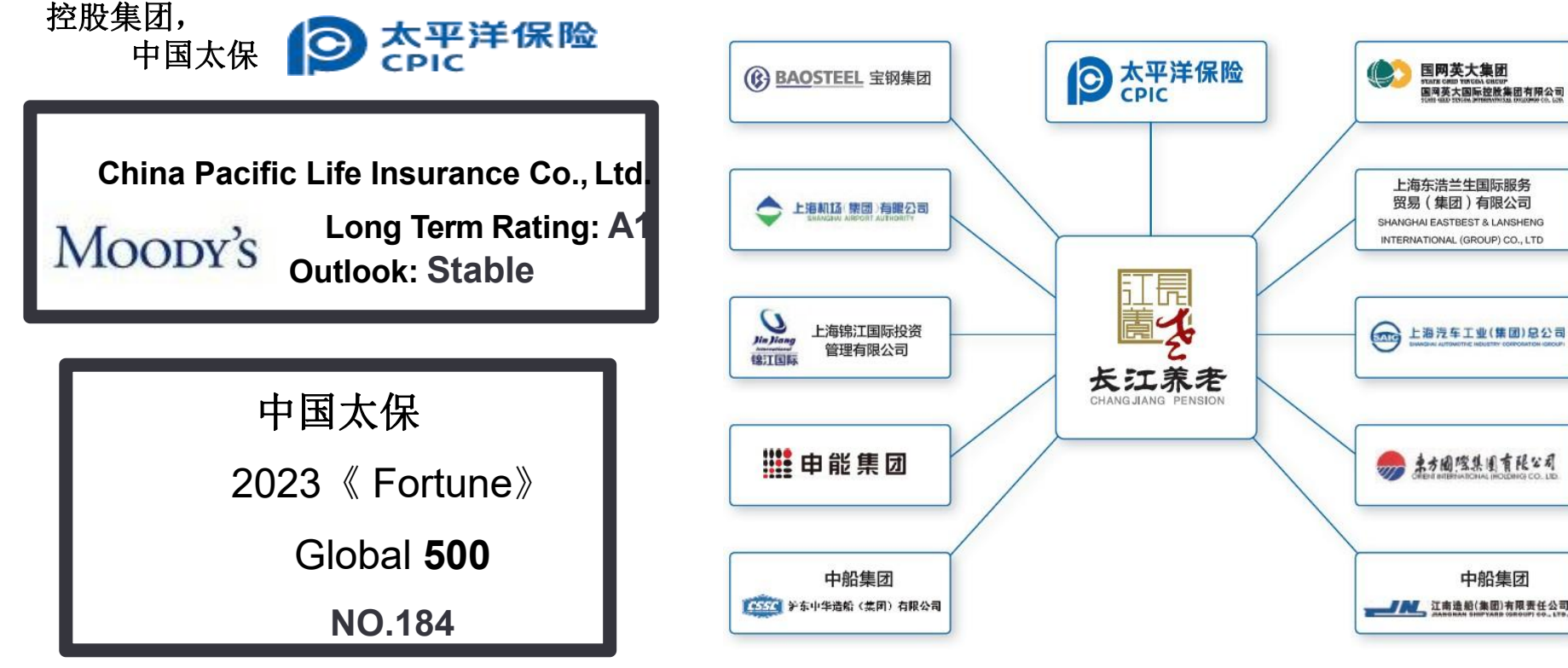

**シ**太平洋保险 CPIC

长江养老

附:长江养老介绍3

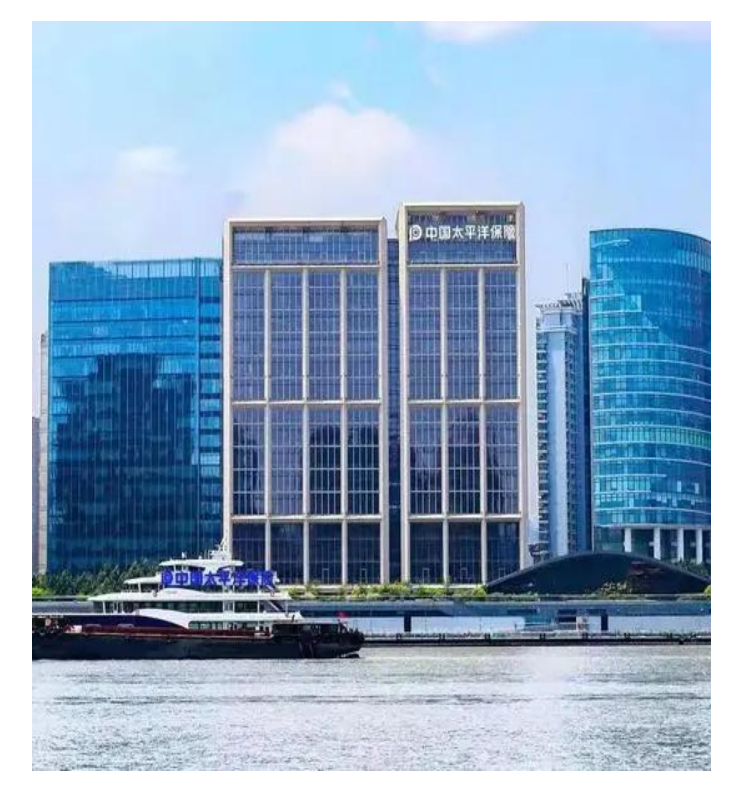

#### 2023年,管理总规模突破1.3万亿元,投资规模 位居养老金管理机构前列

2023年,基本养老保险投资基金到账规模突破500亿 元,到账规模及累计收益双双位列10个固收组合第一名

2022年,团体养老保障规模突破200亿元,占据行业一半以上份额。

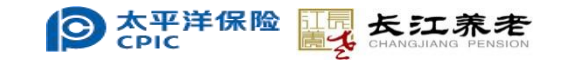

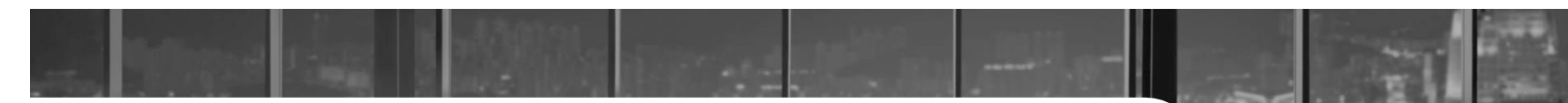

#### **CONCLUSION & THANKS**

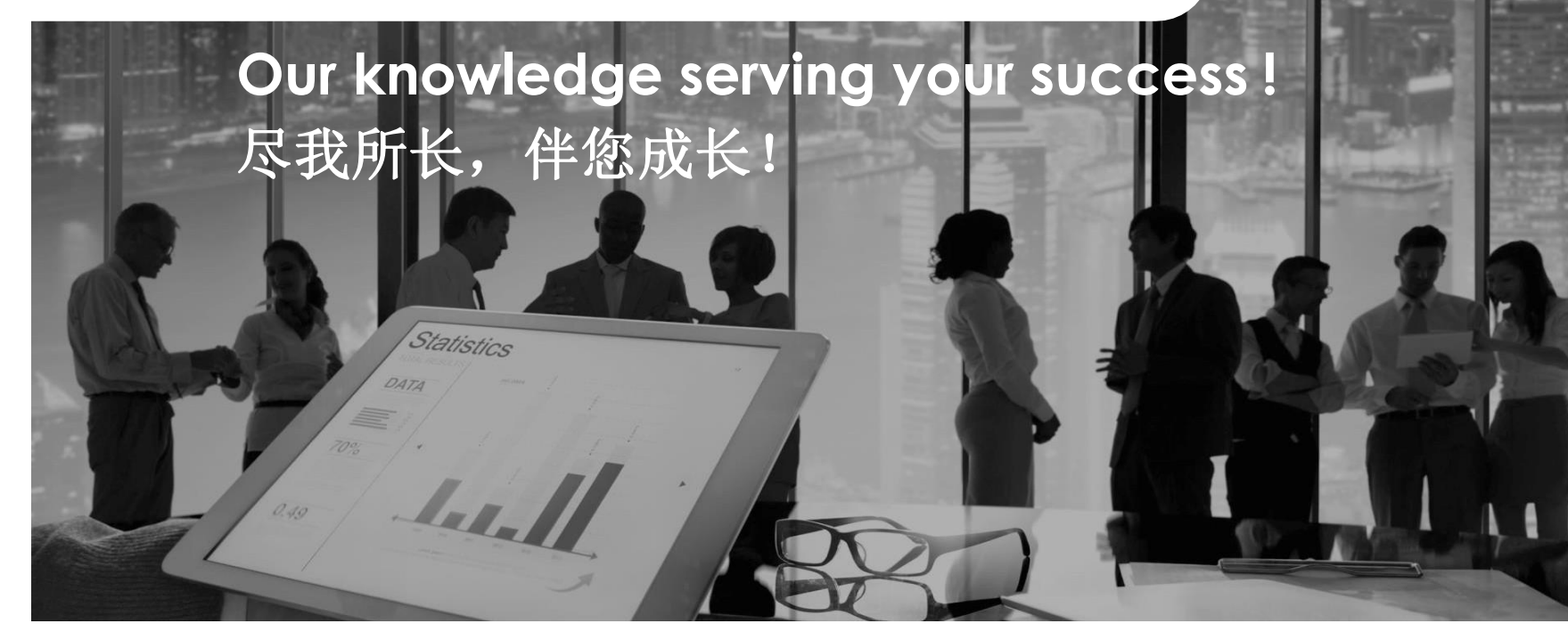

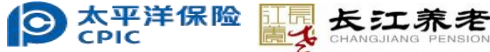